## TU-UD1000:ソフトウェア更新の手順書

- 以下の手順に沿って、ソフトウェアのアップデートをお願します。
- 1)本体の **電源** ボタンを押し、電源を入にしてください。(4K放送以外のチャンネルに選局してください) 本体の「HDD」ランプが点滅から点灯に変わるまでしばらくお待ちください。

## まず、メインソフトウェアをアップデートします。

- 2)本体前面ドアを開き、「データ送受信」端子にアップデート用USBメモリを差し込んでください。
- 3)リモコンの ホーム ボタンを押し、ホームメニュー画面を表示してください。
- 4)カーソル左右ボタンで「設定」を選び 決定 ボタンを押してください。
- 5)カーソル左右ボタンで「初期化・更新」を選んでください。
- 6)カーソル上下ボタンで「ソフトウェアの更新」を選び、決定」ボタンを押してください。
- 7)「USBメモリー」を選び、決定」ボタンを押してください。
- 8)確認画面が表示されますので、 決定 ボタンを押してください。
- 9)カーソル左右ボタンで「開始する」を選び、 決定」ボタンを押してください。
- 10)確認画面が表示されますので、決定ボタンを押してください。 ・自動的に電源が切となったあと、再度自動的に電源が入りバージョンアップ動作に入ります。 ・バージョンアップ動作中は、本体表示部に「V-UP」表示、本体の「+HDD」「HDD」ランプが点滅、画面には 「アップデートを行っています。しばらくこのままでお待ちください。」が表示されます。 ・バージョンアップには約5~6分ほどかかります。
- 11)バージョンアップが終了すると、画面に「アップデートが完了しました。一旦電源を切にしてから ご使用ください」が表示されますので、本体の「電源」ボタンを押し電源を切にしてください。
- 12) 電源切となりましたら、本体前面の「データ送受信」端子に差し込んだアップデート用USBメモリを 抜いてください。

次に、サブソフトウェアをアップデートします。

- 13)本体表示部の「PW-OFF」表示が消灯しましたら、本体の してください。本体の「HDD」ランプが点滅から点灯に変わるまでしばらくお待ちください。
- 14) 点灯に変わってから、約2分程度お待ちになり、本体後面の「メンテナンス用」端子にアップデート用 USBメモリを差し込んでください。
- 15) 上記のメインソフトのアップデート手順3) ~11)を行ってください。 ・サブソフトウェアのアップデートは約1~2分ほどで完了します。
- 16)本体後面の「メンテナンス用」端子に差し込んだアップデート用USBメモリを抜いてください。

最後に、アップデートが完了しているか確認をします。

- 17)本体表示部の「PW-OFF」表示が消灯しましたら、本体のし電源」ボタンを押し、電源を入に してください。本体の「HDD」ランプが点滅から点灯に変わるまでしばらくお待ちください。
- 18)上記のメインソフトウェアのアップデート手順3)~5)を行ってください。
- 19)カーソル上下ボタンで「システム動作テスト」を選び、 決定 ボタンを押してください。
- 20) 表示されるバージョン番号が、メイン「BK1604180」、サブ「15022400」となっていれば アップデートは正常に完了していますので、終了 ボタンを押してお使いください。 表示されたバージョン番号が異なっていた場合は、異なっている側(メインorサブ)のアップデートを上記手順に基づき再度行ってください。